## 20. What are tips for managing course e-mail across several online courses I am taking or teaching?

## To manage e-mail within Blackboard-Vista:

- You can sort messages by clicking on the Subject, Author, and Date headings.
- You can <u>mark read messages</u> as **Unread** (message becomes bolded) or mark unread messages as **Read**.
- In the left frame, you can <u>create folders</u> to organize messages. For example, if you are an Instructor, you may wish to create a separate folder for each student. To do this, move messages from **Student A** in the **Inbox** to the **Student A** folder. This will help you more easily locate a specific message as necessary.
- If you are expecting to receive a lot of messages within a certain time period, check the Autorefresh option. Your browser will refresh every few seconds and automatically display new messages. Some instructors like to use Mail for virtual office hours and so Auto-refresh helps them better manage that activity.
- Click on the **Refresh now** button in the upper right corner to refresh the Inbox between autorefreshes as needed.
- When you delete **Mail**, the message goes into the **Deleted Mail** folder. Therefore, the message is not gone permanently and can be recovered. However, once you delete the message from the **Deleted Mail** folder, it cannot be recovered.
- You can forward a copy of incoming mail messages to an external account (such as your campus e-mail address). See the article *Mail: How do I forward my course e-mail to my campus e-mail address?* in this knowledge base for instructions.
- If you are enrolled in or teaching multiple courses that use the Mail tool, you can access all mail from one place via the Mail icon on the MyWNMU page.

## If you need additional help, please contact the WNMU Help Desk at <u>helpdesk@wnmu.edu</u> or 575.574.4357.